# eAnnotation of PDF proofs: a brief introduction

| Introduction                                            | . 1 |
|---------------------------------------------------------|-----|
| Viewing your documents                                  | . 2 |
| Viewing two page spreads                                | . 2 |
| Comparing documents                                     | . 2 |
| Accessing the Comments Tools                            | 3   |
| Annotations Tools                                       | . 4 |
| Highlight selected text                                 | 5   |
| Insert text at cursor                                   | 5   |
| Replace selected text                                   | 5   |
| Cross out text for deletion                             | 6   |
| Underline selected text                                 | 6   |
| Add note to text                                        | 6   |
| Add sticky note                                         | . 7 |
| Inserting special characters                            | . 7 |
| Attaching documents                                     | . 8 |
| Drawing markups tools                                   | . 8 |
| Comments List                                           | . 8 |
| Check boxes                                             | 9   |
| Changing the identity to whom amendments are attributed | 9   |
| Printing 1                                              | 10  |
| Troubleshooting 1                                       | 11  |

## Introduction

Annotating PDFs ensures that your corrections are absolutely clear and that errors cannot be introduced through misinterpretation of your markup. This guide is intended to show you the essential tools you need to start using eAnnotation but if you need further information please refer to the Adobe Help files.

To start using eAnnotation make sure you have downloaded the most recent version of Acrobat Reader from *www.adobe.com*. This will give you access to the widest range of annotation tools and ensure that you are able to work with the files that we send to you. This document is written with Adobe Reader X screen shots.

Please note:

- The proof will have been edited to house style. We retain the right to veto amendments if they are non-essential or too costly.
- *Do not* edit the PDF files even if you have the means to do so. All changes must be visible.

### Viewing your documents

#### Viewing two page spreads

You may wish to view your document in a two page format to see the layout as it would be in print. In the **View** menu, select **Page Display**, then either **Two Page View** to see only two full pages at a time, or **Two Page Scrolling**, to allow scrolling through the document, in a two-page format.

| 🔁 ec | oj_238 | 3_RevCrx_EV_15-Jul-10.pdf                      | - Adobe F  | eader                                                     | and the proof a look                  | made for data           |
|------|--------|------------------------------------------------|------------|-----------------------------------------------------------|---------------------------------------|-------------------------|
| File | Edit   | View Window Help                               |            |                                                           |                                       |                         |
|      | 8      | Rotate <u>V</u> iew<br>Page <u>N</u> avigation | )<br> <br> | 86.2% 🗸 📙 🔛 🔛 🖉                                           |                                       |                         |
|      |        | Page Display                                   | Þ          | Single Page View                                          |                                       |                         |
|      |        | <u>Z</u> oom                                   | •          | Enable Scrolling                                          |                                       |                         |
|      |        | Tools                                          |            | ✓ □□ Two Page View                                        | 3                                     | 4                       |
| D    |        | Comment                                        | •          | H Iwo Page Scrolling                                      | ions between the                      | borrowin<br>on borro    |
| Ø    |        | Share                                          |            | <ul> <li>Show <u>Gaps Between Pages</u></li> </ul>        | fault rates, bank                     | A seco                  |
|      |        | Show/Hide                                      | •          | Show Cover Page in Two Page View                          | ion exercises to<br>s. First, we com- | market. F<br>loans to f |
|      |        | Read Mode                                      | Ctrl+H     | Automatically Scroll Shift+Ctrl+H                         | lodel simulations                     | and equi                |
|      |        | Eull Caroon Mode                               | Ctrlul     | ng sector. Moreover, adding a specific banking sector sh  | ock to the usual                      | tions. Alt              |
|      |        |                                                | Cui+L      | ty shock reduces some shortcomings, such as the lack of   | volatility for bank                   | interbank               |
|      |        | 🖨 Tracker                                      |            | d, more generally, improves simulated data along almost   | st all dimensions.                    | and the b               |
|      |        | Read Out Loud                                  | •          | The consider Basel I regulations. We show that imposing a | minimum capital<br>resilience, of the | We also<br>but assur    |
|      |        | The second                                     | economy    | to shocks. However, introducing the more risk-sensitive   | Basel II capital                      | justificati             |
|      |        |                                                | requiren   | ents increases business cycle fluctuations. Nevertheless, | these effects are                     | interbanl               |

*Note:* If, when viewing the proof in a two page format, what should be a left hand page (verso) appears on a right hand page (recto) and vice versa, you can correct this by clicking on **Show Cover Page in Two Page View** in the same menu (see above). You should aim to have even-numbered pages on the left hand page and odd-numbered pages on the right.

#### **Comparing documents**

You may wish to have two documents open together for comparison, for example, if you are collating your contributors' comments onto one set of PDFs.

In the **Window** menu select **Tile** and then **Horizontally or Vertically**.

| 🔁 jrai_1609.pdf - / | Adobe Reader                    | -              |                       |                              |
|---------------------|---------------------------------|----------------|-----------------------|------------------------------|
| File Edit View      | Window Help                     |                |                       |                              |
|                     | New Window                      |                | 100% 🔻 📙              | 🚱   🦻 🐶   🛃                  |
| -                   | <u>C</u> ascade                 | Shift+Ctrl+J   |                       |                              |
|                     | <u>T</u> ile                    | •              | <u>H</u> orizontally  | Shift+Ctrl+K                 |
|                     | Minimize All Wir                | ndows          | <u>V</u> ertically    | Shift+Ctrl+L                 |
|                     | <b>∽</b> <u>1</u> jrai_1609.pdf |                | anassing medical l    | nabitus. By focusing on th   |
|                     | 2                               | auscultation,  | I respond to Down     | ney's anxiety (this volume   |
|                     | 3                               | 1999: 68) tha  | t crucial particula   | rities of embodied knowl     |
| <u>U</u>            | 4                               | obscured by th | ne 'slackness' of hab | itus as a conceptual structu |

Adjust both document windows/frames to maximize screen space by drawing your cursor over the edge of the documents until it changes into a double-sided arrow. Holding the left mouse button down you can resize the document frame by moving your cursor.

Horizontal Tiling:

Vertical Tiling:

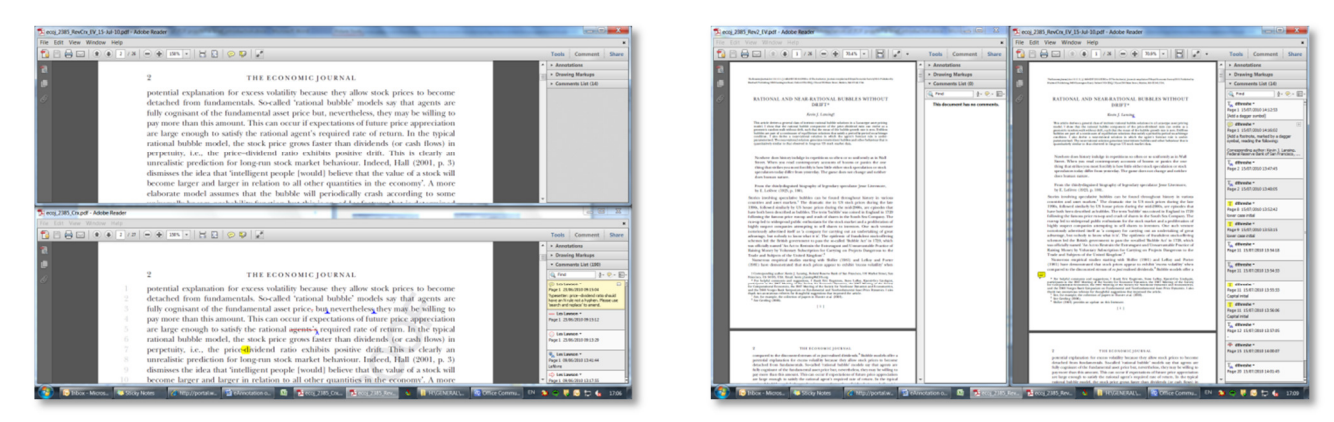

## Accessing the Comments Tools

The selection of tools you can use to annotate the proof is not visible by default when you open Adobe Reader. Click on the **Comment** box in the top right corner of the page.

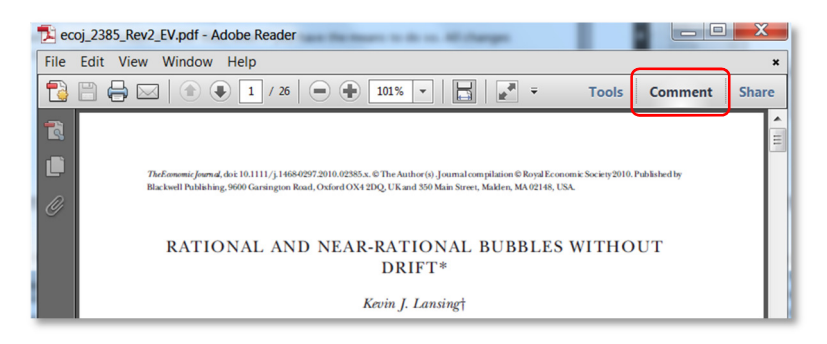

This opens up a panel down the right hand side of the page, made up of three sections. More information on each of these three sections will follow.

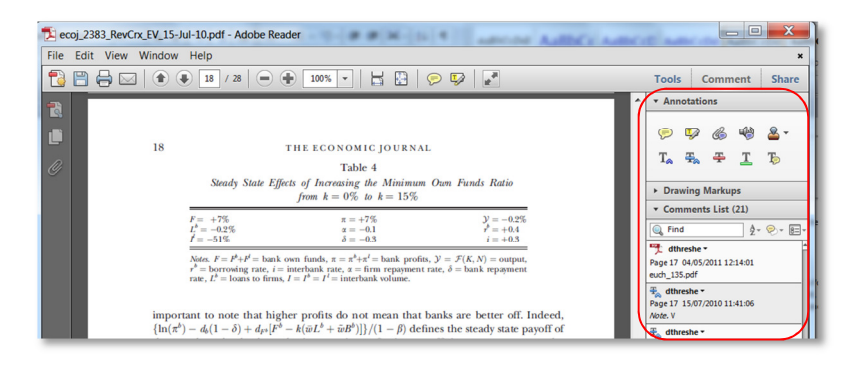

In addition you may need to change a preference setting in order to use the editing tools. In the **Edit** menu, click on **Preferences**, select the **Documents** tab in the left menu and change **PDF/A View mode** to **Never.** (Note that for the Mac version of Adobe Reader X, '**Preferences**' can be found in the main Adobe Reader menu.)

| ecoj_2383_RevCrx_EV_15-Jul-10.pdf - Adobe R                         | teader                                                                                   | coj_2383_RevCrx_EV_15-Jul-10.pdf - Adobe Rea                                   | der                                                                                                    |                                                           |
|---------------------------------------------------------------------|------------------------------------------------------------------------------------------|--------------------------------------------------------------------------------|----------------------------------------------------------------------------------------------------|-----------------------------------------------------------|
| File Edit View Window Help                                          |                                                                                          |                                                                                | ) 150% •   🗄 🔛   🔗 🐶   🛃                                                                                                    |                                                           |
| Sundo Ctrl+Z<br>Redo Shift+Ctrl+Z                                   | 101% -                                                                                   | Preferences                                                                    |                                                                                                    |                                                           |
| Cur Ctri+X<br>Copy Ctri+C<br>□ Paste Ctri+V<br>□ Delete             | 02383.x. © The Author(s) Journal o<br>d OX4 2DQ, UK and 350 Main Stree                   | Categories:<br>Commenting<br>Documents<br>Full Screen<br>General               | Open Settings  Restore last view settings when reopening documents  Open cross-document links in same window  Allow layer state to be set by user information | QUIDITY                                                   |
| Select All Ctrl+A<br>Deselect All Shift+Ctrl+A                      | SILITY, SUPERV                                                                           | Page Display<br>3D & Multimedia<br>Accessibility<br>Forms                      | Allow documents to hide the menu bar, toolbars, and window controls     Documents in recently used list:      5                                               | ĨUM                                                       |
| Copy File to Clip <u>b</u> oard                                     | YNAMIC GENE                                                                              | Identity                                                                       |                                                                                                    |                                                           |
| Take a Snapshot                                                     | APPROACH*                                                                                | Internet                                                                       | Save Settings                                                                                                    | ndogenous                                                 |
| Check Spelling                                                      | ue, Olivier Pierrard and                                                                 | JavaScript<br>Measuring (2D)<br>Measuring (3D)<br>Measuring (Geo)              |                                                                                                    | idity injec-<br>te banking<br>thorities in<br>imulations. |
| Spind         Ctrl+F           Adyanced Search         Shift+Ctrl+F | and banks, and allow fo<br>We aim to understand th<br>y and the importance of su         | Multimedia (legacy)<br>Multimedia Trust (legacy)<br>Online Services<br>Beadine | PDF/A View Mode                                                                                                    | output but<br>ts increase                                 |
| Protection<br>Analysis<br>Accessibility                             | odel is canorated against r<br>its of Basel I regulation rec<br>onomy to shocks, while B | Search<br>Security<br>Security (Enhanced)<br>Spelling<br>Tracker               | View documents in PUP/A mode: Trever                                                                                                    | atitive, i.e. is<br>ation or any<br>(1958) the            |
| Prefere <u>n</u> ces Ctrl+K                                         | nital market is gone                                                                     | Trust Manager<br>Units                                                         |                                                                                                    | elevant and                                               |
| not distorted by taxes, transac<br>other friction which limits of   | tion or bankruptcy co                                                                    | Updater                                                                        |                                                                                                    | fections and actor to the                                 |

If you have done both of these actions and you still cannot annotate your proofs then please let your contact person know and they will resupply the PDFs.

## **Annotations Tools**

When marking corrections to your proofs, the majority of tools you will use will be found in the Annotations section. From here you can highlight text, mark for text to be inserted, mark for existing text to be replaced with new text, mark text for deletion, underline text, and attach a comment balloon to a specific word or phrase.

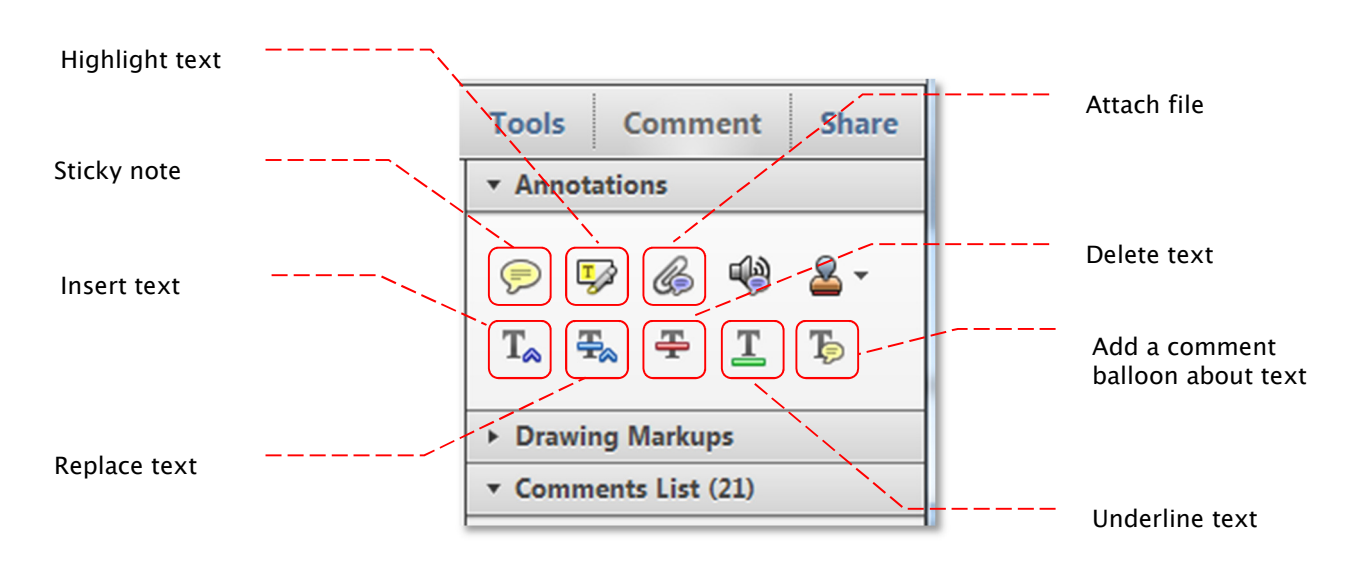

#### Highlight selected text

Use the cursor to select the text to be highlighted, then click on the **Highlight text** icon in the Annotations section. The characters you had selected are highlighted in yellow. This tool can be useful when you are selecting terms for when you are compiling your index.

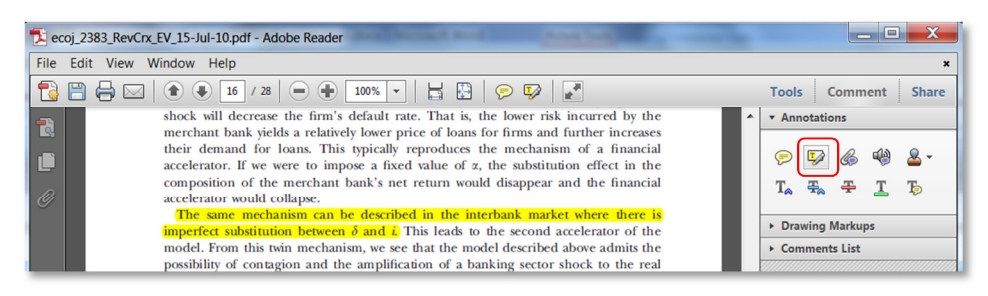

If you also need to use text edit tools on a highlighted word (e.g. to correct a spelling mistake) you can do so. Simply go to the correct position using the arrow keys on your keyboard (you won't be able to select using the mouse once the text has been highlighted).

If you need to select text hold down the Shift key and use the arrow keys to select it.

#### Insert text at cursor

This allows you to insert a letter, word, or phrase to the current text. Place the cursor at the insertion point, then click on the **Insert text at cursor (Ins)** icon in the Annotations section. A caret mark appears in the text and a blue comments box opens for you to type the insertion.

| coj_2383_RevCrx_EV_15-Jul-10.pdf - Adobe Reader                                                                                                    |                                          |                         | ×                            |
|----------------------------------------------------------------------------------------------------|------------------------------------------|-------------------------|------------------------------|
| File Edit View Window Help                                                                                                    |                                          |                         | ×                            |
|                                                                                                    | Tools                                    | Comment                 | Share                        |
| As an illustration, we conduct two alternative simulations with a positive productivity shock for the firm. In the first simulation the firm and bank repayment rates are                                                                                                    | ▼ Annota                                 | ations                  |                              |
| exogenous and constant and, in the second, the firm and bank repayment rates are<br>endogenous. Figure 2 shows that the positive shock in<br>rates which in turn limits the rise in r <sup>2</sup> and is the tells<br>both from firms and banks. Ultimately, endogenous     04/05/2011 11:01:52 | Ţ,<br>Ţ                                  |                         | <b>≗</b> -<br>T <sub>≫</sub> |
| shock and stimulate further loans to firms and,<br>Quantitatively, with exogenous defaults, the standar<br>$\sigma(L_t^{\pm}) = 3.19$ and increases to $\sigma(L_t^{\pm}) = 3.73$ with en                                                                                                    | <ul> <li>Drawin</li> <li>Comm</li> </ul> | ng Markups<br>ents List |                              |
| standard deviation of output $\sigma(\mathcal{Y})$ moves from<br>endogenous defaults accelerate loans to firm's fluct<br>tuations by 3%. Looking at the relative importance<br>firm default is responsible for 75% of the amplifications between the two repayment rates                         |                                          |                         |                              |

You can type italic and bold text in the insertion box by pressing CTRL-I and CTRL-B (Note: for Macs this is the 'cmd' key), and you close the box by clicking on the minimize symbol in the top right corner. The caret mark remains visible to indicate that a change is to be made, and clicking on it reopens the comment box.

#### Replace selected text

This allows you to replace one letter, word, or block of text. Use the cursor to select the text to be replaced, then click on the **Replace (Ins)** icon in the Annotations section.

Acrobat will score a line through the text to be replaced and insert a caret mark at the end. A comment box opens into which you can type the text for insertion.

| 🔁 ecoj_2 | 383_RevCrx | LEV_15-Jul-10.pdf - Adobe Reader                                                                                                    | -                                                                                                    |         | X                                   |
|----------|------------|----------------------------------------------------------------------------------------------------|----------------------------------------------------------------------------------------------------|---------|-------------------------------------|
| File Ed  | it View \  | Window Help                                                                                                    |                                                                                                    |         | ×                                   |
| 13       |            | 16 / 28 - 100% - 200% - 200% - 200% - 200%                                                                                                    | Tools                                                                                                    | Comment | Share                               |
|          |            | As an illustration, we conduct two alternative simulations with a positive productivity<br>shock for the firm. In the first simulation the firm and bank repayment rates are<br>endogenous. Figure 2 shows that the positive<br>rates which in turn limits the The $L_{1}$ and $L_{2}$ to<br>both from firms and banks. Ultimately, end<br>shock and stimulate further loans to firm<br>Quantitatively, with exogenous defaults, the<br>$q(L_{1}^{1}) = 3.19$ and increase to $d(L_{1}^{1}) = 3.73$<br>standard deviation of output $q(y_{1})$ moves<br>endogenous defaults accelerate loans to firm<br>tuations by 3%. Looking at the relative impo-<br>firm default is responsible for 75% of the amplification whereas the bank default is<br>representible for 75% of the amplification whereas the bank default is | <ul> <li>Annota</li> <li>♥</li> <li>♥</li></ul> | ations  | <b>₽ -</b><br><b>T</b> <sub>0</sub> |

Here, the instruction is to replace 'Figure 2' in the proofs with 'Table 3' (typed in the blue comment box). You can type italic text by pressing CTRL-I (the "Ctrl" and "I" keys on the keyboard simultaneously) and bold text by pressing CTRL-B. To switch off italic/bold, press CTRL-I/CTRL-B again. Close the comment box by clicking on the minimize symbol in the top right corner. The blue line and the caret mark remain visible to indicate that a change is to be made, and clicking on either reopens the comment box.

#### Cross out text for deletion

This allows you to delete a letter, word, or phrase in the current text. Use the cursor/mouse to select the text to be deleted, then click on the **Strikethrough (Del)** icon in the Annotations section. A red line is scored through the text.

#### Underline selected text

Please don't use this tool for annotating PDFs. Although underlining is the conventional indication for text to be set in italic type, we prefer that you use the **Add note to text** tool to highlight this instead.

#### Add note to text

Use the cursor to select the text to be highlighted, then click on the **Add note to text** tool icon in the Annotations section. This works in the same way as the **Sticky note** tool except that instead of placing a balloon at the cursor, it highlights the selected text in yellow.

| 🔁 e     | ecoj_2383_RevCrx_EV_15-Jul-10.pdf - Adob                                                                                                    | e Reader                                                                                                    | 4 Autor Auto                                           | Ci ward | e -                                |                         | X              |
|---------|----------------------------------------------------------------------------------------------------|----------------------------------------------------------------------------------------------------|--------------------------------------------------------|---------|------------------------------------|-------------------------|----------------|
| File    | Edit View Window Help                                                                                                    |                                                                                                    |                                                        |         |                                    |                         | ×              |
| 1       | ) 🖹 🖶 🖂   🏠 🗣 🚺 / 28   (                                                                                                    | 100% -   📇 🔛   🤅                                                                                                    | . 😥                                                    |         | Tools                              | Comment                 | Share          |
| 12<br>1 | accelerator would colla<br>The same mechanis<br>imperfect substitution                                                                                 | pse.<br>m can be described in the interba<br>between $\delta$ and <i>i</i> . This leads to the                                     | unk market where there is<br>second accelerator of the | ŕ       | • Annota                           | itions                  | <u>&amp;</u> - |
| 0       | model, From this twin<br>possibility of contagio<br>activity and <i>vice versa</i><br>credit market imperfe<br>(1999) with asymmetry                   | and the amplification of<br>this confirms alternative approved<br>of information and agence<br>Set a                               | hreshe<br>2011 11:27:00<br>s roman font instead of     |         | T <sub>∞</sub> ∓                   | g Markups               | ъ)             |
|         | with sequential search<br>As an illustration, we<br>shock for the firm. Ir<br>exogenous and consta<br>endogenous. Figure 2<br>rates which in turn limi | talic.<br>conduct two alternative sim<br>the first simulation the fi<br>th and, in the second, the<br>hows that the positive shock | uting the demand for funds,                            |         | C Find<br>T dthresh<br>Page 16 04/ | e -<br>05/2011 11:27:00 | - ₽            |

It can be a useful way of asking us to check that a font is correct or telling us to change a word or phrase to bold or italic.

#### Add sticky note

This tool allows you to attach an electronic Post-It note to the document. It should not be used for editing. However, the note can be used for general comments rather than specific line corrections. You might, for example, want to ask a co-author to review a passage for sense or ask us to make a global change (e.g. from 'decision making' to 'decision-making').

Click on the **Add sticky note** icon in the Annotations section, then click on the text or margins where you wish your comment to appear. A small balloon icon will be placed at the cursor, linked to a box into which you can type your comments:

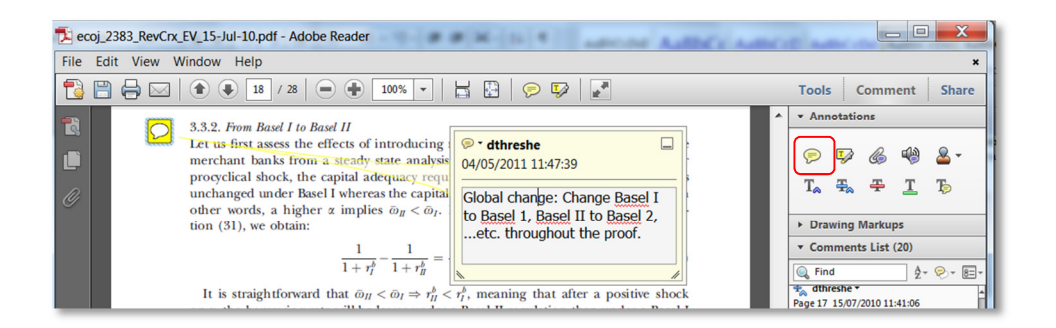

Type your comment and then click on the minimize symbol in the top right corner. The balloon icon will remain visible, and you can open (and edit) the note by double clicking on this icon.

If you are responsible for collating comments from contributors, co-editors or co-authors then you will find the 'Options' button, in the top left corner of the box, useful for replying to comments or for deleting, accepting, or rejecting comments. You can also change the shape of the balloon to represent different types of comment. Please note: any comment intended for someone other than the publisher or our freelance suppliers (i.e. Project Managers, Proofreaders etc.) must be removed before the file is returned to us.

#### Inserting special characters

In general, if a special character has a keyboard shortcut in Word, this will also work in a note box (e.g. type ALT-0150 for an n-dash or ALT-0151 for an m-dash. If you don't know the shortcut or there isn't one, type the special character in Word and copy and paste it into the note box. (Note: for Macs, use the 'cmd' key instead of 'ALT'. Shortcuts may be different to those on a PC).

Alternatively, for more complex special characters, it may be better to attach a file with the character showing correctly (see below for instructions on how to do this).

#### Attaching documents

It's possible to attach accompanying files to your annotated PDF. These files may be replacement figures, large sections of text to be inserted, or text including more complex special characters.

Click on the **Attach file** icon in the Annotations section, then click in the text or the margin close to the point to which the file relates.

A pop up box will appear, from where you can select the file to be attached . Click open once you have the file selected, then confirm the properties for the attached file (in particular how you want the attachment marker to appear in the proof).

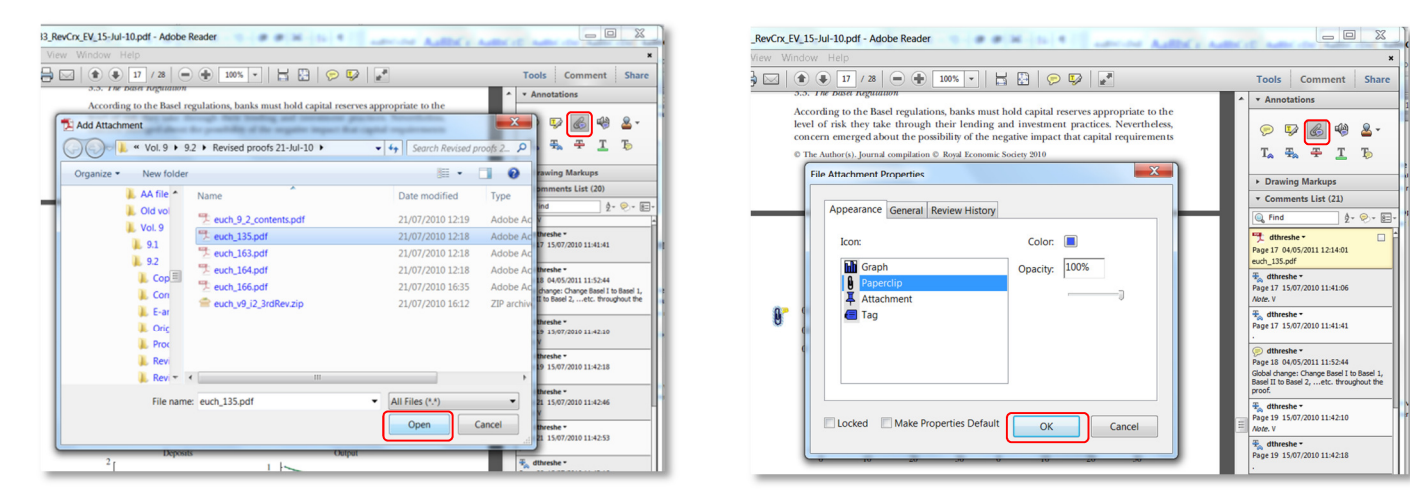

Click OK and the icon for the attachment appears in the proof.

### Drawing markups tools

The next section in the Comment panel is the **Drawing Markups** section. The drawing tools in this section can be useful for highlighting sections of the text, tables, or figures that are to be moved and highlighting where they are to be moved to. You can draw lines, ellipses, rectangles, cloud shapes, or free-form shapes from this section.

| Tools    | Comment Share  |
|----------|----------------|
| Annota   | tions          |
| ▼ Drawin | g Markups      |
| i B      | □              |
| 00       |                |
| ▼ Comme  | ents List (21) |

## **Comments List**

Expanding the **Comments List** gives you a view of all amendments and comments marked up in the proof. Clicking on each item in the Comments List highlights the corresponding markup in the text.

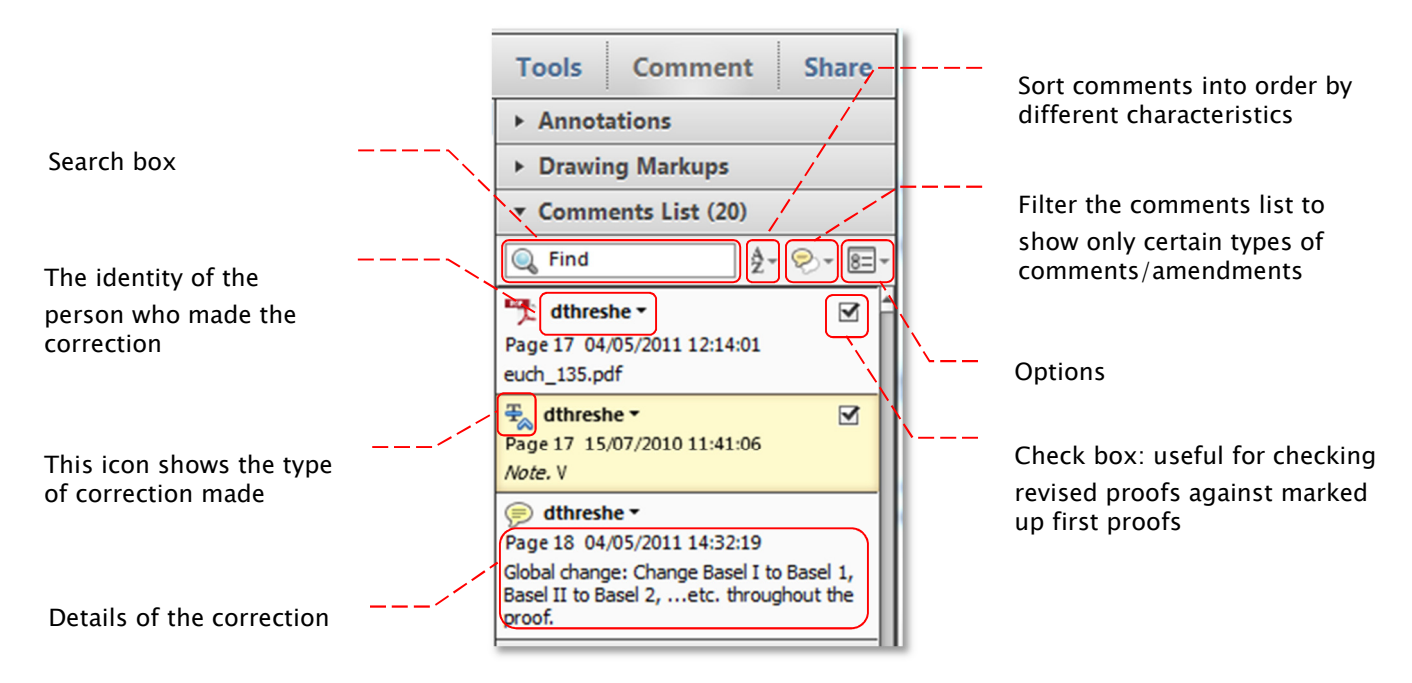

#### Check boxes

When checking revised proofs against the corrected first proof (for Project Managers, Proofreaders, and Production Editors), you may find it useful to tick off corrections as you check that they have been made. Selecting an item in the Comments List brings up an empty check box in the top right hand corner. Click on this to tick the box and again to untick it. Ticked boxes stay marked when you click on a new item in the list.

#### Changing the identity to whom amendments are attributed

(e.g. to differentiate between corrections made by different people or to keep comments anonymous).

If you wish to change the identity marked in the annotations, it's best to do this before you start marking changes, as changing it in all items in the Comments List after amendments have been made can be time consuming. This can be done as follows:

 Mark up the first amendment as usual. Be sure to make an amendment that creates a box into which text can be entered (i.e. Add sticky note, Insert text, Replace text, Add note to text, etc.)

| View Window Help                                                                                          |                                                                                              |
|----------------------------------------------------------------------------------------------------|----------------------------------------------------------------------------------------------|
|                                                                                                    | 105% 🕶 📙 🔛 🛛 🦻                                                                               |
| TheEconomic/ournal_doi:10.1111/j.1468-0297.2010.02<br>Blackwell Publishing,9600 Garsington Road, Oxford 4 | 383.x. © The Author(s). Journal compilation ©<br>OX4 2DQ, UK and 350 Main Street, Malden, M. |
| 🦻 * dthreshe                                                                                              |                                                                                              |
| 15/07/2010 11:22:29                                                                                       | <b>FY, SUPERVISION</b>                                                                       |
|                                                                                                    | - MIC OFNERAL F                                                                              |
| [Add dagger symbol here]                                                                                  | MIC GENERAL E                                                                                |
| [Add dagger symbol here]                                                                                  | PPROACH*                                                                                     |
| [Add dagger symbol here]                                                                                  | PPROACH*                                                                                     |
| [Add dagger symbol here]                                                                                  | PPROACH*                                                                                     |
| [Add dagger symbol here]                                                                                  | rogeneous banking sector.                                                                    |

| 33_RevCrx_EV_15-Jul-10.pdf - Adobe Reader                                                                                                    |                                                                                                    |                                                                                                    |  |  |  |  |  |  |
|----------------------------------------------------------------------------------------------------|----------------------------------------------------------------------------------------------------|----------------------------------------------------------------------------------------------------|--|--|--|--|--|--|
| View Window                                                                                                    | Help                                                                                                    |                                                                                                    |  |  |  |  |  |  |
| 🖶 🖂   🕥 🤅                                                                                                    | 🖶 🖂   👚 🌒 1 / 28   👄 🕀 105% 🔹   📑 🔛   🤤                                                                                                    |                                                                                                    |  |  |  |  |  |  |
| The Former Journal disk 10 1111 / j 1466-0227 5010-02555.s. 6 The Author (i) Journal compliation C         Blackwell Publishing 5000 Carrington Road, Oxford OX 250Q, UK and 500 Main Nores, Nation, M         Image: Complex Structure Complex Structure Com |                                                                                                    |                                                                                                    |  |  |  |  |  |  |
|                                                                                                    | Hide Comments List                                                                                                    | nd Abdelazi                                                                                                    |  |  |  |  |  |  |
|                                                                                                    | Properties                                                                                                    | ing sector                                                                                                    |  |  |  |  |  |  |
| default p<br>tions int<br>sector an                                                                                                    | ronanimues for both tirms and banks, and allo<br>o the interbank market. We aim to understar<br>d the rest of the economy and the importance of | Properties<br>detault protabilities for both firms and banks, and allow for bank re-<br>tions into the interbank market. We aim to understand the interac<br>sector and the rest of the economy and the importance of supervisory |  |  |  |  |  |  |

2. Right click in the top section of the box (where the date, time, and author of the correction are included) and select **Properties** in the menu that appears.

3. On the **General** tab of the box that appears, you'll find the author name. Change this to the name of the person making corrections. If the person marking up corrections wishes to remain anonymous, they can either type 'anonymous' or else delete the author name completely. Click OK once done.

| RevCrx_EV_15-Jul-10.pdf - Adobe Reader                         |                                                                                                    |  |  |  |  |  |
|----------------------------------------------------------------|----------------------------------------------------------------------------------------------------|--|--|--|--|--|
|                                                                |                                                                                                    |  |  |  |  |  |
| ) 🖂   🛞 🎚                                                      | 1 / 28 😑 🖶 105% 🗸 🔚 🔛 😓 🦻 🛃                                                                                                    |  |  |  |  |  |
| TheEconom<br>Blackwell P                                       | ertion Caret Properties                                                                                                    |  |  |  |  |  |
| FINA<br>I                                                      | Appearance General Review History Author: Etherote                                                                                                |  |  |  |  |  |
| We<br>defat<br>tione<br>secto<br>resto<br>The<br>impo<br>busia | Subject: priverted lext<br>Modified: 05/05/2011101950                                                                                             |  |  |  |  |  |
| In neo<br>not dis<br>other 1<br>orem 1<br>cannot               | Locked Make Properties Default OK Cancel                                                                                                    |  |  |  |  |  |
| severity of<br>during the                                      | crises, as was evident during the Great Depression or more recently<br>subprime crisis and associated financial turmoil. This central role of the |  |  |  |  |  |

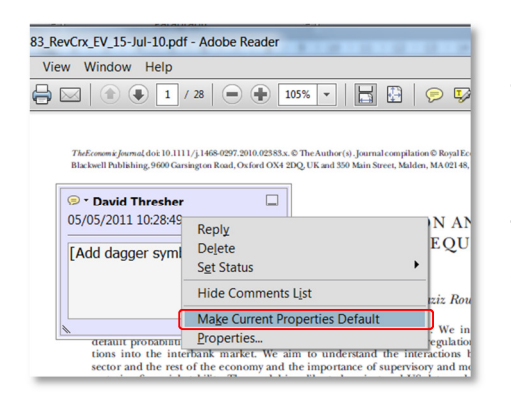

4. Note that this only changes the author name in the box first clicked on. To apply the author name change to all notes/comments boxes (going forward, not retrospectively, i.e. this will not change the author name in notes/comments that have already been created), right click the date, time, and author name section of the box for which you have just changed the author name. In the menu that appears click on **MakeCurrentPropertiesDefault**.

You have now changed the author name for all subsequent comments/notes boxes. To change the author name in comments/note boxes that have already been created follow steps 1–3 above for each individual note/comment.

Remember to save your changes when you close the document.

| File Edit View | Print                                                     | ×                                                                                                    |                                   |
|----------------|-----------------------------------------------------------|----------------------------------------------------------------------------------------------------|-----------------------------------|
|                | Printer                                                   |                                                                                                    | omment                            |
| 5              | Name: \\edn-services\EDN5F06                              | Properties                                                                                                    | 5                                 |
|                | Status: Ready                                             | Comments and Forms:                                                                                                    | 6 🧐                               |
| <i>O</i> ,     | Type: HP LaserJet 4350 PCL 6                              | Document and Markups                                                                                                    | 푹 ፲                               |
|                | Print Range                                               | Preview: Composite                                                                                                    | arkups                            |
| 1              | FI 💿 All                                                  | Units: Inches Zoom: 100%                                                                                                    | List (16)                         |
|                | © Current view                                            | _                                                                                                    | ź-                                |
|                | Current page                                              | 1/28                                                                                                    | 1 10:28:49                        |
|                | © Pages 1 - 28                                            | K                                                                                                    | ol here]                          |
|                | Subset: All pages in range                                | $\uparrow$                                                                                                    | .0 11:29:03                       |
|                | Reverse pages                                             | Televisia da del 1973 y 1878 e 1878 e 1878 e 1870 e 1870 e 1870 e 1870 e 1870 e 1870 e 1870 e 1870 e 1870 e 187<br>Televisia da del 1970 e 1870 e 1870 e 1870 e 1870 e 1870 e 1870 e 1870 e 1870 e 1870 e 1870 e 1870 e 1870 e 187                                                                                                    | text after a d                    |
|                | Page Handling                                             | FINANCIAL (INNETABLITE, SUPERVISION AND LIQUIDETY<br>INJECTIONS A DINANCI CREEKAL QUELEBIUM<br>APPROACH*                                                                                                    | thor: Olivier Pie<br>xembourg, Bd |
|                | Copies: 1 Collate                                         | Graphics Register, Barro Hanne, Jacob Hanna, Hanna Hanna, Hanna, Hanna, Hanna, Hann                                     | .0 10:27:52                       |
| 1              | n Page Scaling: Shrink to Printable Area                  | In conclusion works, for equilat models is provide perform competition (i.e. is<br>a second second seco                                  | 10 10:38:48                       |
|                | Auto-Rotate and Center                                    | 11.69 the start of the start of                                     | tween letter a                    |
| f              | Ca Choose paper source by PDF page size                   | - strong unit land:<br>To can deprive of landscales halfs downs statistic productions<br>and the strong strong strong strong strong strong strong strong strong<br>and black (100). Another strong lands the strong strong strong strong<br>and the lands (100) at strong strong strong strong strong strong strong<br>at strong strong strong strong strong strong strong strong strong<br>strong strong strong strong strong strong strong strong strong strong<br>strong strong strong strong strong strong strong strong strong strong<br>strong strong strong strong strong strong strong strong strong strong strong<br>strong strong strong strong strong strong strong strong strong strong strong strong strong<br>strong strong strong strong strong strong strong strong strong strong strong strong strong<br>strong strong strong strong strong strong strong strong strong strong strong strong strong strong<br>strong strong strong strong strong strong strong strong strong strong strong strong strong strong strong strong<br>strong strong s | 010 10:42:09                      |
| s              | e Use custom paper size when needed                       | The state of parts and a state with the state of a state bank is the state of the state of the s                                     |                                   |
|                | r Print to file                                           | <ul> <li>The provide the set of the set of the set</li></ul>                                | 10 11:41:06                       |
|                | ex<br>T                                                   |                                                                                                    | )10 11:41:41                      |
|                | n                                                         | ×                                                                                                    | 10 11:42:10                       |
| a              | Printing Tips Page Setup Advanced                         | Summarize Comments                                                                                                    | -                                 |
| i              | n                                                         | OK Cancel                                                                                                    | 10 11:42:18                       |
| I              | King and Rebelo (1999) for an extensive exposition). We u | se the RBC model as our                                                                                                    |                                   |

## Printing

In Adobe Reader X it is possible to print out marked up comments at the same time as printing the document. To do this, click the print icon on the top toolbar (or else, in the **File** menu click **Print**),

In the **Comments and Forms** section of the box that appears, select **Document and Markups** and, at the bottom of the page, click on the **Summarize Comments** button. Once all other details are correct click OK to print.

## Troubleshooting

If someone has annotated a PDF using the full version of Acrobat, it is easy for them to save the document in such a way that it disables the comment tools for use in Reader. If you receive a PDF where this has happened, an error message will pop up to say that "the document has been changed and the rights to enable special features in Adobe Reader are no longer valid".

| 😕 Adı               | obe Ac | robat P  | Professional - [ec                               | <u>pj 2383 RevCrx_</u> EV_15-Jul-10.pdf]                                                                                                    | [                                                                                 | - • •         |
|---------------------|--------|----------|--------------------------------------------------|----------------------------------------------------------------------------------------------------|-----------------------------------------------------------------------------------|---------------|
| 🔁 Fi                | le Ed  | it Vie   | ew Document                                      | Comments Tools Advanced Window Help                                                                                                    |                                                                                   | - 8 ×         |
| 1 🗋                 | 1      |          | 🚔 🛅 • 🕖                                          | Add a Note                                                                                                    | or Review 👻 🤗 Secure 👻                                                            | <u>/</u> · 📄· |
| 1                   | Þ      | <b>.</b> | I 🖳 I 🔍 -                                        | T <sub>A</sub> Text Edits<br>Commenting Tools →                                                                                                    | 🖻 Ŧ <sub>A</sub> • 🚢 • 🍲 •                                                        | &• 🗣 •        |
| gnatures Bookmarks  |        |          | 7662cm<br>Blackwe<br>FIN                         | Prawing Markup Tools  Hide Commenting Toolbar Show Drawing Markups Toolbar Show Comments Lipt Show Comments & Markups Show For Review                             | 80. Publishedby<br>-<br>UIDITY<br>UM                                              | ► <           |
| Model Tree Pages Si |        |          | W<br>de<br>tit<br>re<br>TI<br>Ti<br>in<br>bu     | Send Review Reminder Enable for Commenting and Analysis in Adobe Reader Tracter Import Comments Export Comments Migrate Comments Summarize Comments               | ogenous<br>ny injec-<br>bankang<br>ytites in<br>ulations.<br>Iput but<br>increase |               |
|                     |        |          | In ne<br>not c<br>other<br>orem<br>cann<br>finan | Print with Comments Summary     Ctrl+T     Commenting Preferences     Hgw ToComment & Markup     or affect real economic outcomes. However, credit market imperfe | ive, i.e. is<br>on or any<br>1958) the-<br>evant and<br>ctors and<br>ctor to the  |               |

In this case, the person who sent you the PDF needs to go back into the file in the full version of Acrobat, click on the **Comments** menu, and then select **Enable for Commenting and Analysis in Adobe Reader**. If they then save the file and resend it to you, you should be able to annotate the PDFs as normal.

## **1. Introduction**

Adobe Reader is the standard tool used for electronic document sharing. It is the only PDF file viewer that can open and interact with all PDF documents. In order to utilize its functional properties Wiley's page proofs are 'Comment Enabled', a feature that allows you to make comments in the PDF documents using Adobe Reader. You can download Adobe Reader at *www.adobe.com*. Please note these screen shots have been taken from a Windows machine. There may be slight differences for a Mac.

## 2. Procedure

PDF

The PDF will come to you with commenting enabled. If you come across any problems with commenting you can check whether the comment enabling has worked by right clicking the PDF to find 2 options. Option 1: click the Tools option and scroll down to "Comment & Markup" (Figure A) and see if the available options shown below appear; option 2: right click the PDF to find "Add Sticky Note" as the first option. If either of these options works then the PDF is comment enabled.

| ools Window Help            |                                         | hereiolo                                                                                          | aia        |
|-----------------------------|-----------------------------------------|---------------------------------------------------------------------------------------------------|------------|
| Comment & Markup            | Ficky Note                              | C Add Sticky Note                                                                                 | - Ta       |
| Select & Zoom               | E Text Edits                            | Hand Tool                                                                                         | 25         |
| Type <u>w</u> riter         | • Stamps                                | 🛞 Previous View Alt+L                                                                             | Left Arrow |
| Anal <u>y</u> sis           | <ul> <li>Highlight Text Tool</li> </ul> | Clan Britten                                                                                      | chite de 2 |
| C <u>u</u> stomize Toolbars |                                         | Ves, Look Up "physiologie"                                                                        | life+ctd+F |
|                             |                                         | que <u>Decument Properties</u><br>Page Display Preferences<br>la v <del>arve mitter and des</del> | t vei      |
| oure A: Option              | 1 to check Comment Enabled              | ses par la valve tricus                                                                           | nide       |

Figure B: Option 2 to check Comment

## 3. Options in Adobe Reader

| Adobe Reader   |                            |                                                 |  |  |  |  |  |  |
|----------------|----------------------------|-------------------------------------------------|--|--|--|--|--|--|
| int            | Tools Window Help          |                                                 |  |  |  |  |  |  |
| 0              | Comment & Markup           |                                                 |  |  |  |  |  |  |
|                | Select & Zoom              | 🕂 Text Edits 🛛 👔 🕨                              |  |  |  |  |  |  |
|                | Typewriter                 | Stamps III                                      |  |  |  |  |  |  |
|                | Anal <u>v</u> sis          | A Highlight Text Tool                           |  |  |  |  |  |  |
|                | Customize Toolbars         | 🔁 Underline Text Tool                           |  |  |  |  |  |  |
| I              |                            | Cross Out Text Tool                             |  |  |  |  |  |  |
|                |                            | Attach a File as a Comment                      |  |  |  |  |  |  |
|                | 1                          | Record <u>A</u> udio Comment                    |  |  |  |  |  |  |
|                |                            | Paste Clipboard Image as Stamp Tool             |  |  |  |  |  |  |
|                |                            |                                                 |  |  |  |  |  |  |
|                |                            |                                                 |  |  |  |  |  |  |
|                |                            |                                                 |  |  |  |  |  |  |
|                |                            |                                                 |  |  |  |  |  |  |
|                |                            | Rectangle Tool                                  |  |  |  |  |  |  |
|                |                            |                                                 |  |  |  |  |  |  |
|                |                            | Polygon Line Tool                               |  |  |  |  |  |  |
|                |                            | 🔿 Polygon Tool                                  |  |  |  |  |  |  |
|                |                            | 🥟 <u>P</u> encil Tool                           |  |  |  |  |  |  |
|                |                            | 🥖 Pencil Eraser Tool                            |  |  |  |  |  |  |
|                |                            |                                                 |  |  |  |  |  |  |
|                |                            | Hide Comment & Markup Tool <u>b</u> ar          |  |  |  |  |  |  |
|                |                            |                                                 |  |  |  |  |  |  |
| File Ed        | t View Window Help         | ×                                               |  |  |  |  |  |  |
|                | Rotate View                |                                                 |  |  |  |  |  |  |
|                | Page Navigation            |                                                 |  |  |  |  |  |  |
|                | Page Display               | Tools Sign Comment                              |  |  |  |  |  |  |
|                | Zoom •                     |                                                 |  |  |  |  |  |  |
|                | T <u>o</u> ol Sets         | Annotations                                     |  |  |  |  |  |  |
|                | <u>T</u> ools              |                                                 |  |  |  |  |  |  |
|                | Sign                       |                                                 |  |  |  |  |  |  |
|                | Comment <u>Annotations</u> | T <sub>s</sub> <del>T</del> s <del>T</del> s Ts |  |  |  |  |  |  |
|                | Show/Hide Drawing Markups  |                                                 |  |  |  |  |  |  |
| and the second | Read Mode Ctrl+H           | Drawing Markups                                 |  |  |  |  |  |  |
|                | Eull Screen Mode Ctrl+L    |                                                 |  |  |  |  |  |  |
|                | P Tracker                  |                                                 |  |  |  |  |  |  |
|                | Read Out Loud              |                                                 |  |  |  |  |  |  |
|                | <u>C</u> ompare Documents  |                                                 |  |  |  |  |  |  |
|                |                            | ▼ Review                                        |  |  |  |  |  |  |
|                |                            | 😡 Send for Shared Review                        |  |  |  |  |  |  |
|                |                            | Send for Email Review                           |  |  |  |  |  |  |
|                |                            |                                                 |  |  |  |  |  |  |
|                |                            | Track Reviews                                   |  |  |  |  |  |  |
|                |                            | ► Comments List (149)                           |  |  |  |  |  |  |

## 4. Role of Icons in Comment and Mark up tool

I. Sticky Note tool (

This tool enables adding instructions and corrections in the file. Select the icon and your cursor will change to the sticky note icon. Click where the change is to be done. A sticky note pane will open into which you can key your comment or correction.

#### Sticky Note 3/25/2010 5:05:33 PM OBJECTIVES PG716 Options 🔹 5. Descripto add the instruction Healthy People 2020, and giv 5 Upon completion of this chapter, the reader will be able to do the following: examples of the focus areas that encompass hational 0 1. Compare and contrast the public health nursing health objectives. 6. Discuss the community/public health nursing practic definitions of health. 5 2. Define and discuss the focus of public health. in terms of public health's core functions and essentia 0 3. List the three levels of prevention, and give one example service 7. Discuss community/public health nursing intervention of each. 5 4. Explain the difference between public/community health as explained by the Intervention Wheel. nursing practice and community-based nursing practice.

### II. Text Edit tool and its options

| Comment & Marke | ıp                                                                                                    |      |   |   |   |
|-----------------|----------------------------------------------------------------------------------------------------|------|---|---|---|
| 📃 📁 Sticky Note | 🕀 Text Edits 🔹 🚢 🔹 🔏 🦽                                                                                                    | Æ    |   |   |   |
|                 | Image: Text Edits Tool         Image: Text Edits Tool         Image: Text Edits T |      | g | h | i |
| s0010           | Insert Text At Cursor       ₫         Image: Underline Selected Text       €                                                                                                    | Stuc |   | Î | 1 |
| b0020           | E Cross Out Text for Deletion                                                                                                    | E    | 1 | Æ | Æ |

## 5. Options available in text edit tool bar

These screen shots reveal the available options and their usages. Textual changes could be carried out using the Text Edit Tool.

| a. Epplace Selected Text       | Click the text edit tool icon (E) and select<br>the text which needs to be replaced and then<br>click Replace Selected Text. Selected text will<br>be replaced with a pop up note (or) select the<br>text and begin typing, selected text will be<br>replaced with a pop up note        | cat comments i balance<br>cat comments i balance<br>duction of the su Elect tes tes<br>mage intensifier<br>st, <sup>11</sup> was the more<br>i by byte Selects Test<br>our and a clear<br>of in the self is balance test<br>at set of the su i balance<br>i balance i balance<br>i balance i balance<br>i byte Selects Test<br>our and a clear<br>our and a clear<br>i balance i balance<br>i balance i balance<br>i balance<br>i balance<br>i ba | expansion." The injection of air in the subarchinoid prior of the subarchinoid prior of the subarchinoid subarchinoid suba                         |
|--------------------------------|----------------------------------------------------------------------------------------------------|----------------------------------------------------------------------------------------------------|----------------------------------------------------------------------------------------------------|
| b. THighlight Selected Text    | Click the text edit tool icon (E) and select<br>the text which needs to be highlighted and<br>then click Highlight Selected Text. Selected<br>text will be highlighted                                                                                                    | I cal Comment & Harlage<br>rectul (2000) the set (1) test (2000) test (2000) test<br>roduction of the set (1) test (2000) test (2000) test<br>into, a way and test (2000) test (2000) test<br>(2000) test (2000) test (2000) test (2000) test<br>(2000) test (2000) test (2000) test (2000) test<br>(2000) test (2000) test (2000) test (2000) test<br>(2000) test (2000) test (2000) test (2000) test<br>(2000) test (2000) test (2000) test (2000) test<br>(2000) test (2000) test (2000) test (2000) test<br>(2000) test (2000) test (2000) test (2000) test<br>(2000) test (2000) test (2000) test (2000) test (2000) test<br>(2000) test (2000) test (2000) test (2000) test (2000) test<br>(2000) test (2000) test (2000) test (2000) test (2000) test<br>(2000) test (2000) test (2000) test (2000) test (2000) test (2000) test<br>(2000) test (2000) test (2000) test (2000) test (2000) test (2000) test<br>(2000) test (2000) test (2000) test (2000) test (2000) test (2000) test<br>(2000) test (2000) test (20                                                                                                    | space by lumbar puncture as a way to outline the supe-<br>rior contour of the tumor provided clear delineation of<br>the intracranial contour of the tumor for monitoring the<br>placement of instruments and the protection of the supra-                                                                                                    |
| C. I Add Note To Selected Text | To add a note to Selected Text, click the text<br>edit tool icon (E) and select the text. A note<br>will be added to selected text.                                                                                                    | Liconvent à l'istage<br>with the set of the set of the s                                                                                                    | * very miss marquing system inguts users increased and increased and                             |
| d. I Insert Text At Cursor     | Click the text edit tool icon (E) and pace<br>the cursor where the insertion to be carried<br>out. Text will be inserted at the cursor with a<br>pop up note (or) place the cursor where the<br>text needs to be inserted and begin typing<br>text will be inserted with a pop up note. | Comment & Narkop<br>Society Notes<br>Society Notes<br>Crimon of the sy Inflect table Socied Text<br>a was the model<br>It contributed<br>It contributed<br>Add types To Socied Text<br>a was the model<br>Society Society Socied Text<br>a data clean<br>in the sells a<br>Society Society Society Text<br>a society for Society Text<br>a society for Society Text<br>a society Text<br>a society for Society Text<br>a society for Society Text<br>a society Text<br>a soc                                                                                                    | very hot avigating system highly useful<br>I of macroadenomia with large the second system of the system<br>have purchased as a support of the system of the system<br>have purchased as a support of the system of the system<br>of the tunner provides (data of<br>al contour of the runner for non-<br>instruments and the protection of<br>you structures: optic nerves, ch<br>a digent creater all articles. The<br>rancement in the transphenood of the system<br>of the tunner provides (data of the system) of the system<br>system of the tunner of the system of the system of the system<br>system of the system of the sys |

| e. I Underline Selected Text              |                                                                                                    | Click the text edit tool icon (E) and select<br>the text which needs to be underlined and<br>then click Underline Selected Text. Selected<br>text will be underlined.                |                                                                                                    | Comment & Markage<br>Comment & Markage<br>Comment & Markage<br>Cition of the stip<br>text table -<br>was the model<br>of Markage is Selected text<br>as the very fit was the fit of Selected text<br>as the very fit was the fit of Selected text<br>as the very fit was the fit of Selected text<br>as the very fit was the fit of Selected text<br>as the very fit was the fit of Selected text<br>as the very fit was the fit of Selected text<br>as the very fit was the fit of Selected text<br>as the very fit was the fit of Selected text<br>the information of a fit in the subtard<br>y lumbar puncture as a way to outline the<br>stour of the tumor provided clear delinearit | The injection of air in the<br>ubar <u>puncture as a way</u> to ou<br>of the tumor provided clear |  |
|-------------------------------------------|----------------------------------------------------------------------------------------------------|----------------------------------------------------------------------------------------------------|----------------------------------------------------------------------------------------------------|----------------------------------------------------------------------------------------------------|---------------------------------------------------------------------------------------------------|--|
| f.                                        |                                                                                                    | Click the text edit tool icon (E) and<br>the text which needs to be deleted and<br>click Cross Out Text for Deletion (or<br>the text and press backspace selected<br>be crossed out. | select<br>d then<br>) select<br>text will                                                                                                    | Li Connect & Markay<br>Dady Mail Li Teat Edit                                                                                                    | The injection of air in t<br>bar <del>puncture as a way</del> to                                  |  |
| g. ⁄ 🚹                                    | Select the<br>directly w<br>in the tex                                                                    | e highlighted text icon and apply<br>where the text needs to be highlighted<br>t                                                                                                    | Late<br>tion to<br>Posterio                                                                                                    | erally located lesions may require partial wing resec-<br>o ensure complete excision of the microadenoma.<br>iorly located lesions should not be pulled out but                                                                                                    |                                                                                                   |  |
| h. 🐔                                      | Select the underline text icon and apply<br>directly where the text needs to be underlined<br>in the text |                                                                                                    | also us<br>such as<br>guide t                                                                                                    | seless in the identification of the bony landmarks,<br>s the anterior nasal spine and the vomer bone, that<br>he surgeon towards the sella. Only in cases of large                                                                                                    |                                                                                                   |  |
| i. Select the<br>directly w<br>in the tex |                                                                                                    | e cross out text icon and apply<br>where the text needs to be crossed out<br>t                                                                                                    | 52%) directly into the tumor with a 26-gauge needle is<br>an alternative. The opaque perfusion of the entire tumor<br>outlines its boundaries for the placement of the curettes<br>into the tumoral cavity. Progressive excision of the opaci |                                                                                                    |                                                                                                   |  |